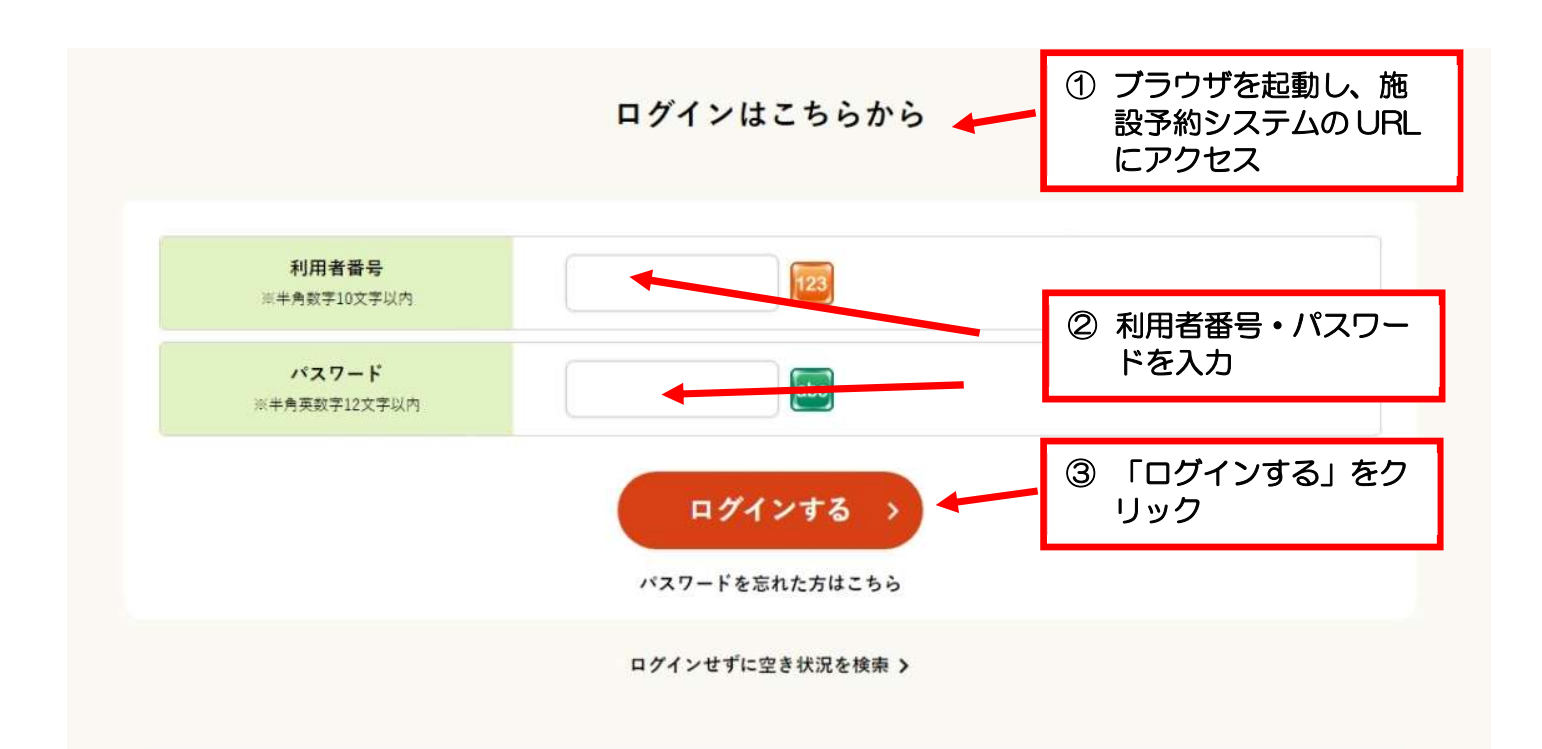

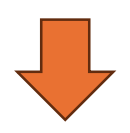

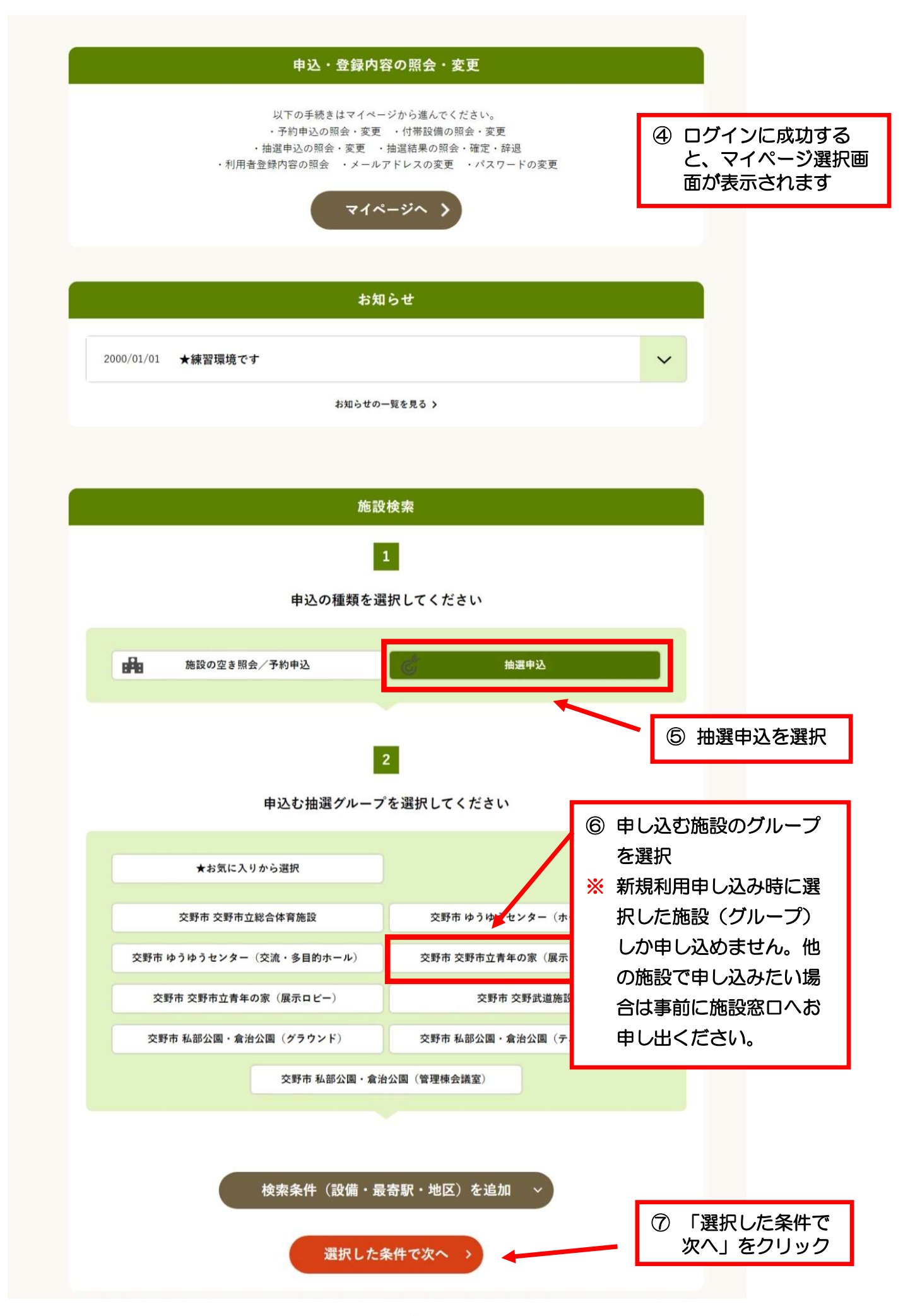

| 抽選申込グループ:交              | ଽ野市立青年の家(展示Ⅰ                                                                                                    | コビー以外)                                                                                                    |                                                                                                    |
|-------------------------|----------------------------------------------------------------------------------------------------|----------------------------------------------------------------------------------------------------|----------------------------------------------------------------------------------------------------|
|                         | 設備で絞り込む                                                                                                    |                                                                                                    |                                                                                                    |
| 施訊                      | を全て選択する                                                                                                    |                                                                                                    |                                                                                                    |
| VBAX <                  | 選択をリセットする                                                                                                    |                                                                                                    |                                                                                                    |
| 会館/施設                   | 定員数                                                                                                    | 使用料                                                                                                    | 設備                                                                                                    |
| 交野市立青年の家<br>多目的ホール101   | 173名                                                                                                    | 1,700円~                                                                                                    |                                                                                                    |
| 父野巾立青年の家                | 8                                                                                                    | )抽選申込したい施                                                                                                    | 設を選択                                                                                                    |
| 多目 <mark>的ホール102</mark> | 125名                                                                                                    | : 選択すると、口が                                                                                                    | ✔に変わります。                                                                                                    |
| 交野市立青年の家<br>研修室201      | 50名                                                                                                    | 600円~                                                                                                    |                                                                                                    |
| 交野市立青年の家<br>研修室202      | 40名                                                                                                    | 600円~                                                                                                    |                                                                                                    |
| ********                |                                                                                                    |                                                                                                    |                                                                                                    |
| 父野市立育年の家<br>演奏練習室304    | 40名                                                                                                    | 600円~                                                                                                    |                                                                                                    |
| 交野市立青年の家<br>学びの館1号室     | 30名                                                                                                    | 600円~                                                                                                    |                                                                                                    |
| 交野市立青年の家<br>学びの館2号室     | 30名                                                                                                    | 600円~                                                                                                    |                                                                                                    |
|                         |                                                                                                    |                                                                                                    |                                                                                                    |
| 選折                      | Rした施設で検索                                                                                                    | 9 3                                                                                                    | 選択した施設で検                                                                                                    |
| く 抽選                    | 『申込グループを選び直す                                                                                                    | を                                                                                                    | モクリック                                                                                                    |
|                         | 施設<br>金館/施設 公野市立青年の家 多目的ホール101 父野市立青年の家 研修室201 交野市立青年の家 研修室202 交野市立青年の家 研修室202 交野市立青年の家 可修室202 交野市立青年の家 受野市立青年の家 プびの館1号室 交野市立青年の家 学びの館2号室 選折 選折 ズ    選折 ズ    選折 ズ | 設備で絞り込む     施設を全て選択する   く<br>法 選択をりセットする     く 選択をりセットする   く<br>法 確 施設   な 趣秋     文野市立青年の家<br>多目的ホール101   173名   ()     文野市立青年の家<br>研修室201   1254   ()     文野市立青年の家<br>研修室202   40名   ()     文野市立青年の家<br>労びの館1号室   30名   ()     文野市立青年の家<br>学びの館2号室   30名   ()     文野市立青年の家<br>学びの館2号室   30名   ()     選択した施設で検索   ()   ()     選択した施設で検索   ()   () | 送供で絞り込む     施設を全て選択する     人 選択とりよりする     人 選択とりよりする     全部地域   使用単     文明市立青年の家   173名   1,700円~     文明市立青年の家   173名   1,700円~     文明市立青年の家   50名   600円~     文明市立青年の家   50名   600円~     文明市立青年の家   40名   600円~     文明市立青年の家   30名   600円~     文明市立青年の家   30名   600円~     文明市立青年の家   30名   600円~     文明市立青年の家   30名   600円~     文明市立青年の家   30名   600円~     文明市立青年の家   30名   600円~     文明市立青年の家   30名   600円~     文明市立青年の家   30名   600円~     文明市立青年の家   30名   600円~     文明市立青年の家   30名   600円~     文明市立青年の家   30名   600円~     工作の館名号表示   30名   600円~     工作の館名号表示   30名   600円~     工作の館名号表示   30名   600円~     工作の館名号表示   30名   600円~     工作の館名号表示   30名   600円~     工作の館名号表示   30名 |

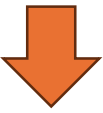

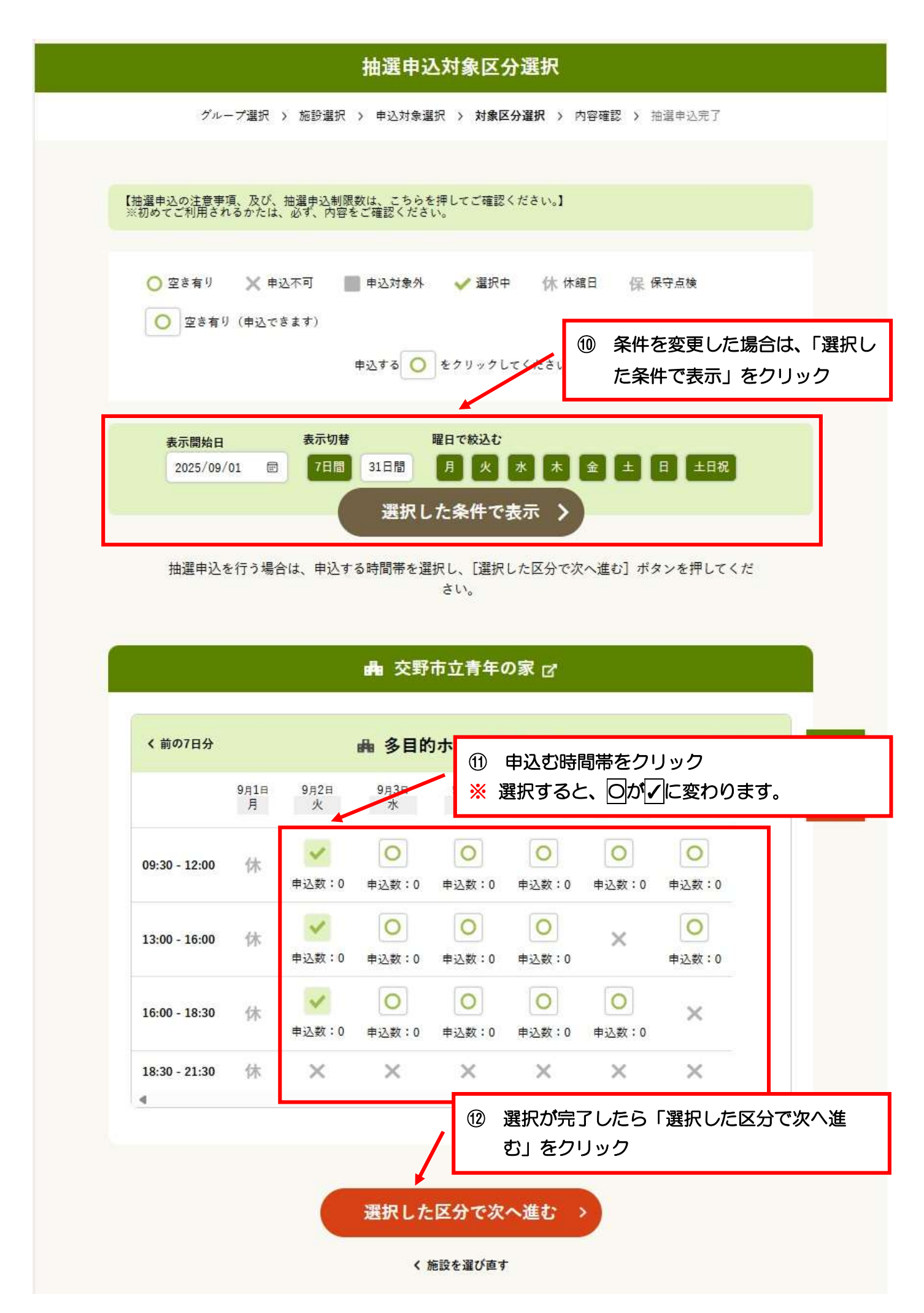

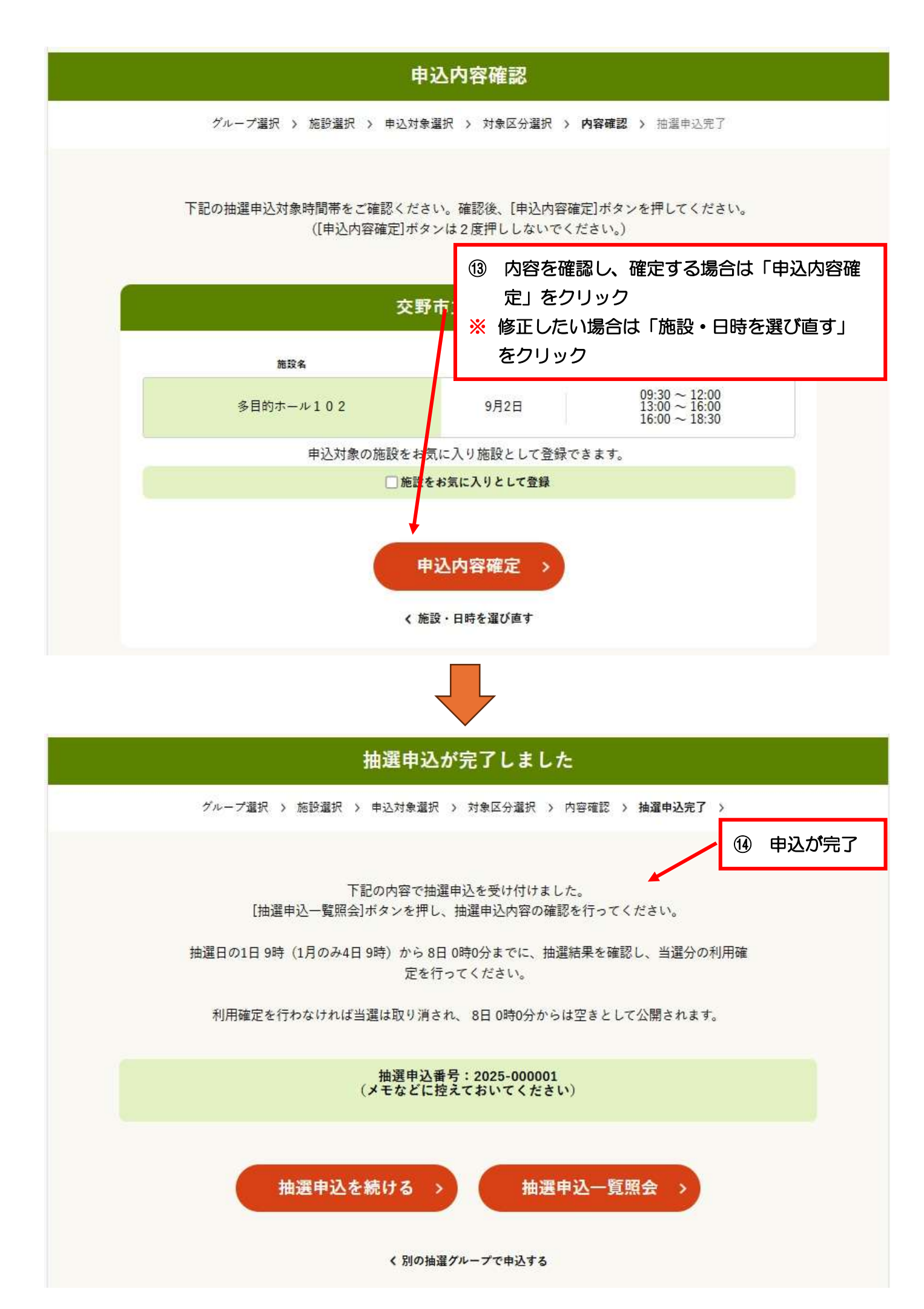